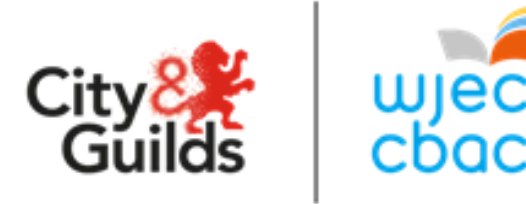

#### e-Assessment Guide Scheduling and Running On-demand Exams

| Make sure you have:                                               | Write your information here for reference: |
|-------------------------------------------------------------------|--------------------------------------------|
| Username                                                          |                                            |
| Access to https://wjec.surpass.com                                |                                            |
| You will also need your Password.<br>Do not write this down here. |                                            |

#### **The e-Assessment Process**

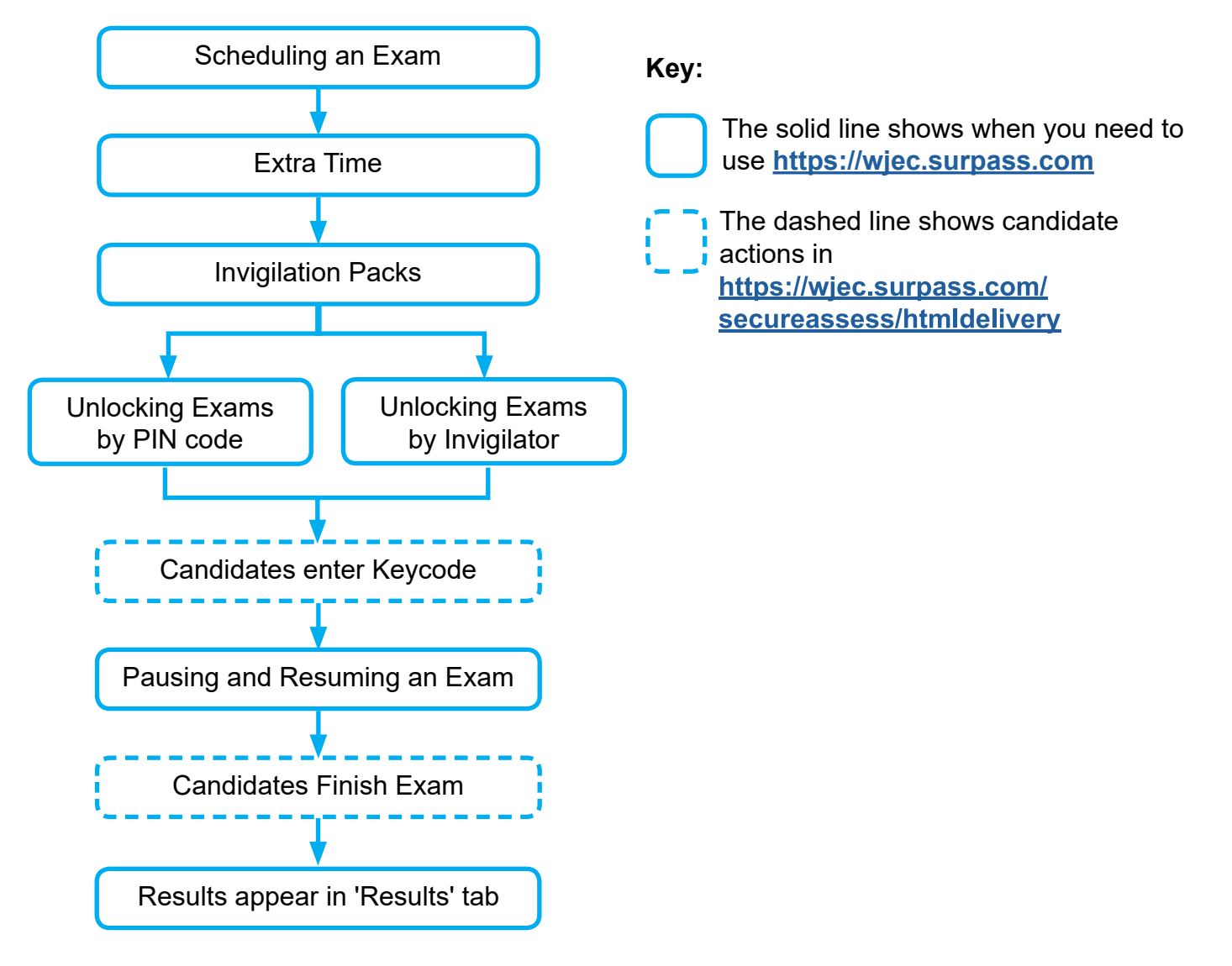

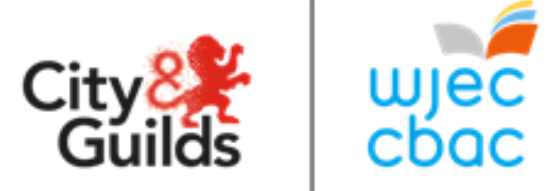

### e-Assessment Guide Scheduling Exams

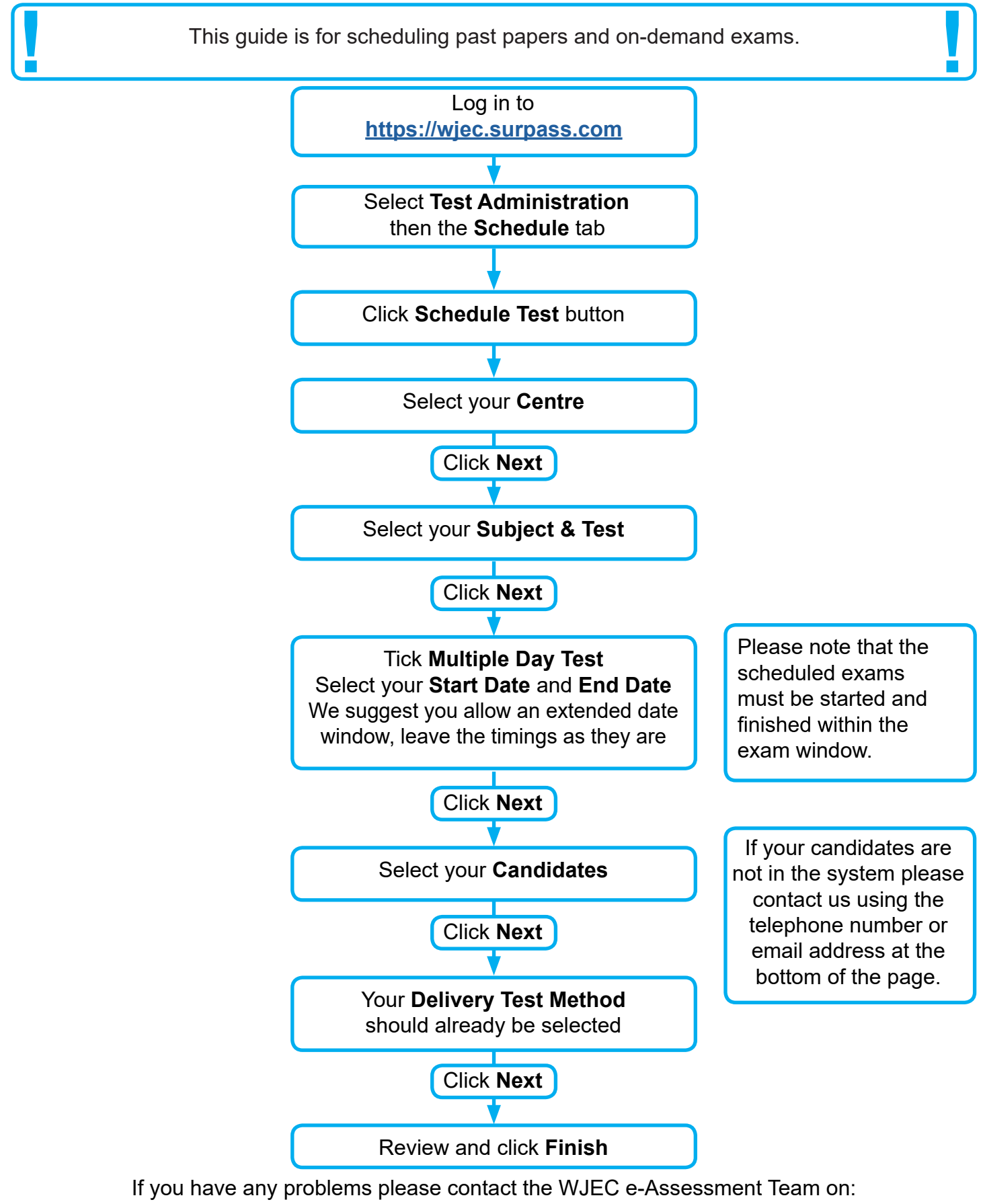

Telephone: +44 (0) 2920 265 328 Email: e-assessment@wjec.co.uk

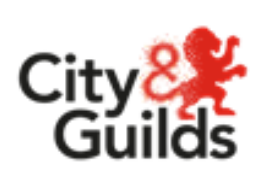

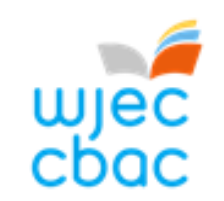

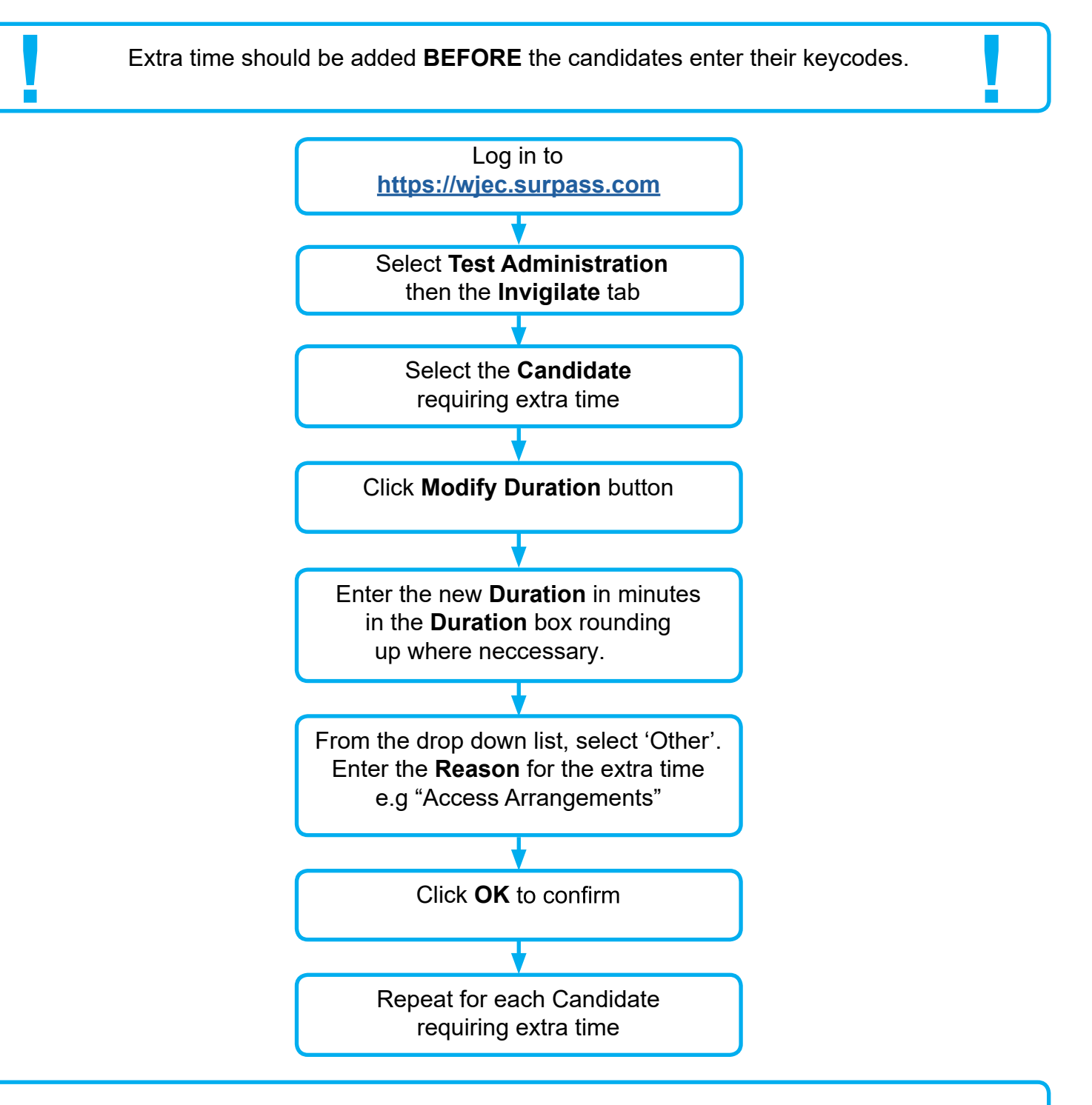

#### Adding extra time AFTER the exam has been started.

If extra time needs to be added and the exam has already been started, pause the affected candidate(s) and follow the instructions as above for adding extra time. Once this has been done close down and restart the web browser on the affected candidate's computer. Next re-enter their keycode and resume the exam on Surpass. The extra time should now be added to the remaining time.

If you have any problems please contact the WJEC e-Assessment Team on: **Telephone:** +44 (0) 2920 265 328 **Email:** e-assessment@wjec.co.uk

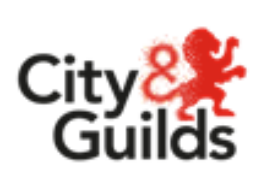

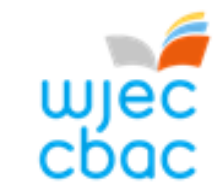

### e-Assessment Guide Invigilation Pack

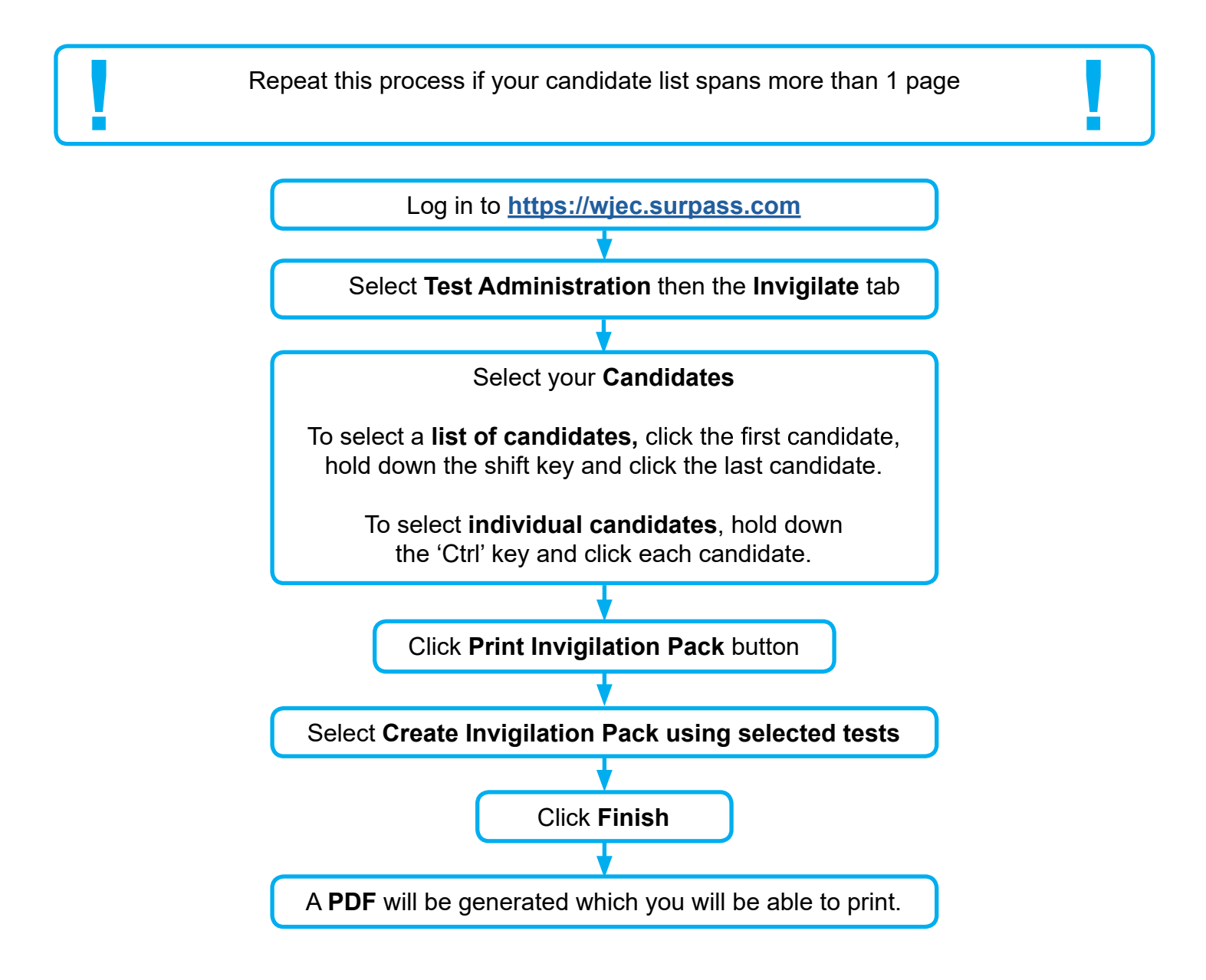

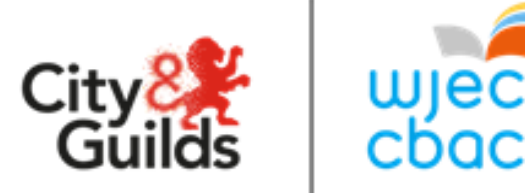

## e-Assessment Guide Starting Exams by PIN code

#### You will use **either** a PIN code **or** Invigilation to unlock exams PIN codes are generated automatically. If you do not wish to use the PIN code to start the exam, please see "**Removing PIN and then Unlocking Exams by Invigilator**" page.

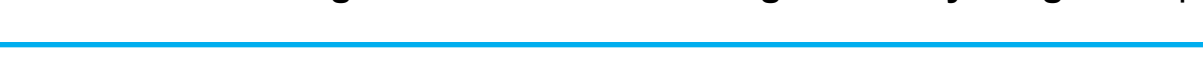

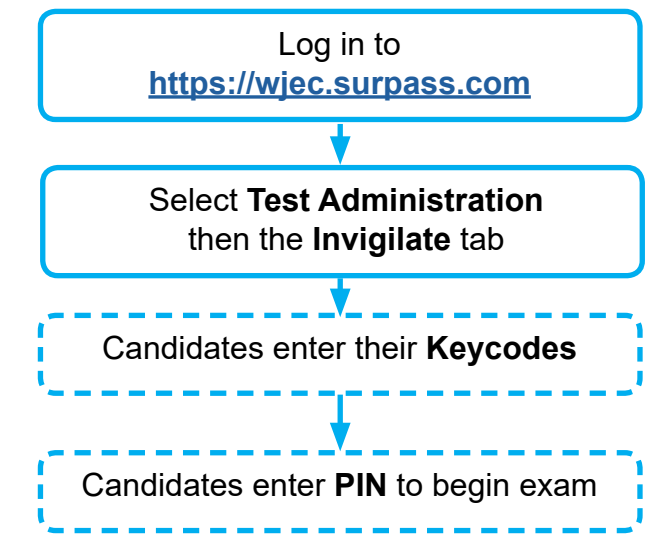

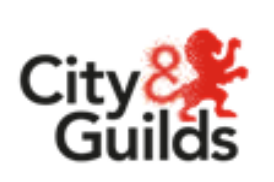

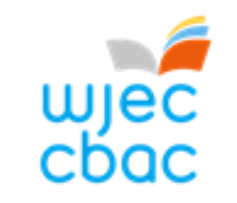

### e-Assessment Guide Removing PIN and then Unlocking Exams by Invigilator

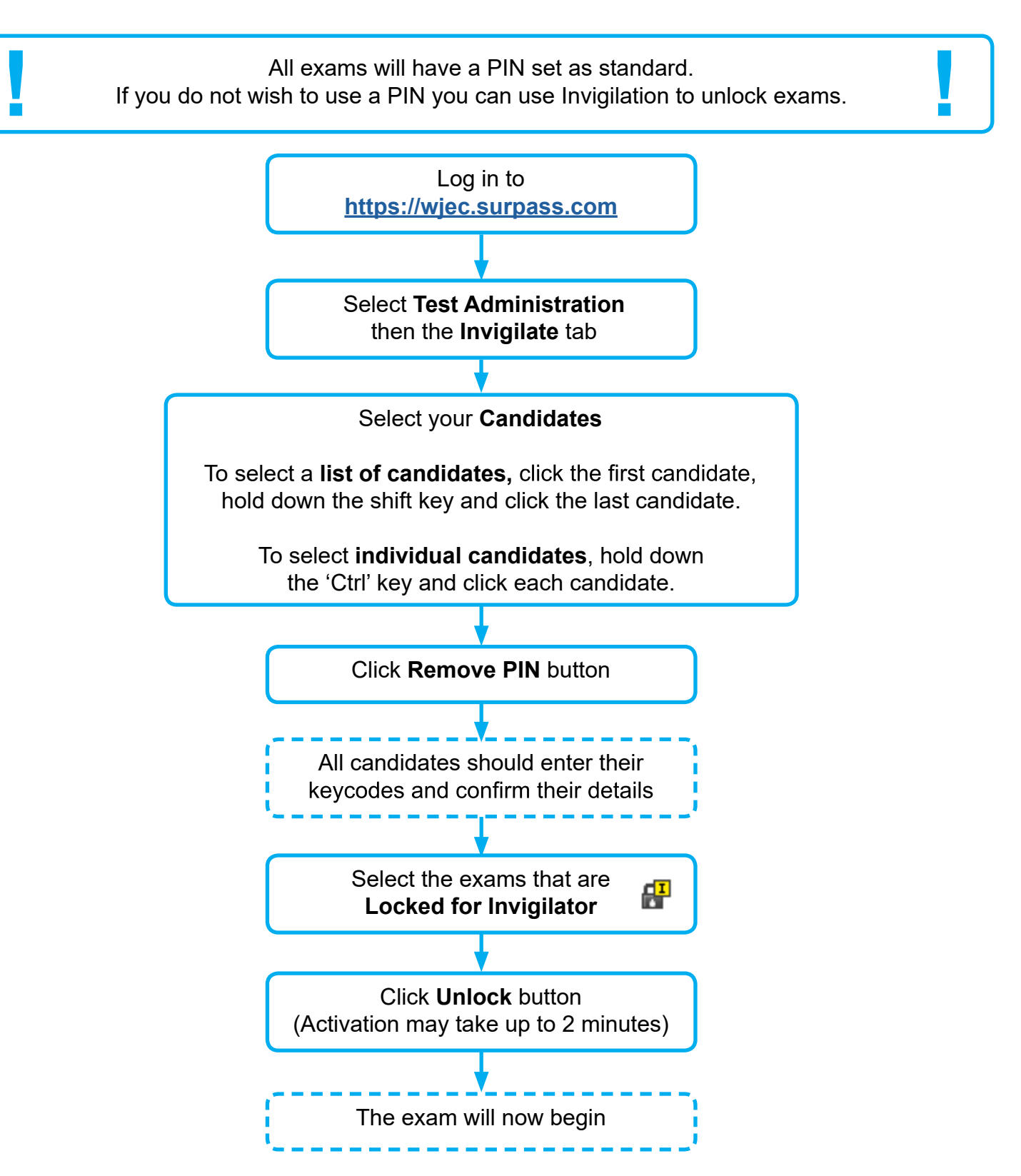

You can remove PIN at any time between the exam being scheduled and before the candidates enter their keycodes.

If you have any problems please contact the WJEC e-Assessment Team on: **Telephone:** +44 (0) 2920 265 328 **Email:** e-assessment@wjec.co.uk

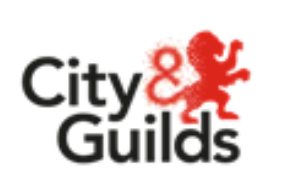

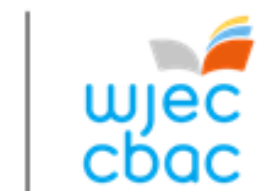

# e-Assessment Guide Pausing and Resuming an exam

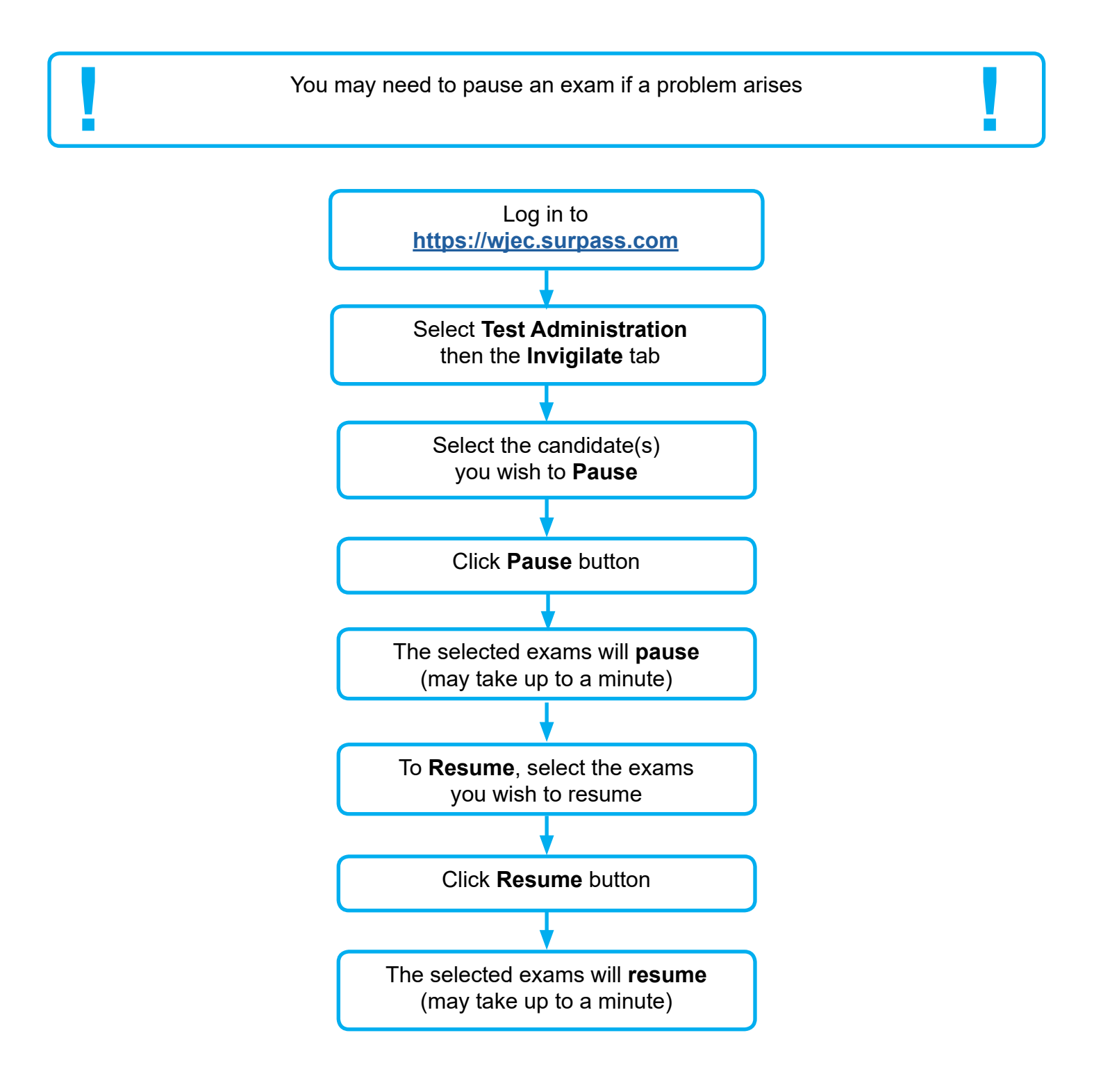

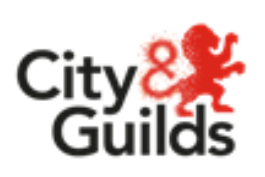

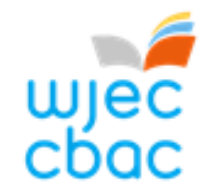

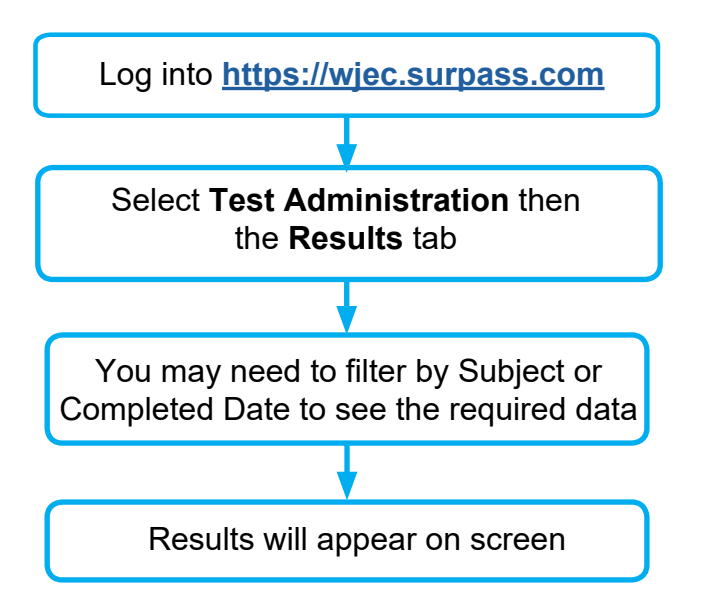